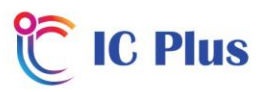

## **4IFE SV-402 Channel List Update Guide**

- 1) Download the HB\_DATABASE\_2\_13.DBM file from the product page to your computer
- 2) **Do not change this file name** as this will cause the box to no longer function when uploaded
- 3) Copy the file to a USB memory stick
- 4) Insert USB stick into the 4IFE SV-402 box
- 5) Press Menu
- 6) Select System
- 7) Select Channel Search
- 8) Scroll down to DB Management and select
- 9) Select Load from USB
- 10) Select the HB\_DATABASE\_2\_13.DBM file
- 11) Exit Menu when the upload is complete
- 12) The Channel List is now updated

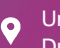